## 相关电子签章证明获取操作途径

1. 登录"教务系统"进入"教务管理信息系统",先点击"学生所学实际成绩",如图1;再点击"成绩学籍证明"进入页面;如图2。

| 教学信息管理系统                       |          | ●<br>数学 ● ● ● ● ● ● ● ● ● ● ● ● ● ● ● ● ● ● |                                                                                                    |      |          |                    |      |          |         |      |
|--------------------------------|----------|---------------------------------------------|----------------------------------------------------------------------------------------------------|------|----------|--------------------|------|----------|---------|------|
| 用户本人常用功能                       | 😭 首页     | 学生所学实际成绩                                    |                                                                                                    |      |          |                    |      |          |         | 8    |
| ▶ 学生所在位置登记                     | 所有成绩     | 第1学期                                        | ✔ 查学期成绩                                                                                                    | 查调   | 程成绩 不及格课 | · 化修课平均学会          | 6    | 总学分      | 成绩学籍证明  | 数据转出 |
| ▶ 学生所学实际成绩                     | 学号       | 姓名                                          | 学期 课程名称                                                                                                    | 尔 类别 | 学分       | 成绩                 | 考试性质 | 绩点       | 课程代码    | 学时   |
| • 培养方案                         |          |                                             |                                                                                                    |      |          |                    |      |          |         | -    |
| <b>)</b> 学分制选课课表               |          |                                             |                                                                                                    | _    |          |                    |      |          |         | _    |
| ▶ 所有班级课表                       |          |                                             |                                                                                                    | _    | _        |                    |      |          | -       |      |
| ▶ 网上学习                         |          | _                                           |                                                                                                    |      |          |                    |      |          |         |      |
| <ul> <li>培养方案对照成绩</li> </ul>   |          |                                             |                                                                                                    |      |          |                    |      |          |         |      |
| > 学籍审核成绩                       |          |                                             | in the second second second second second second second second second second second second second second second |      |          |                    |      |          | 1.00    |      |
| ▶等级考试成绩                        |          |                                             |                                                                                                    |      |          | 4                  |      |          |         |      |
| ▶ 学生个人信息                       |          |                                             |                                                                                                    |      |          |                    |      | -        | 1000    |      |
| > 学生学历证书信息核对                   |          |                                             |                                                                                                    |      |          |                    |      |          | 100.000 |      |
| <b>&gt;</b> 学生报名               | < -      |                                             |                                                                                                    |      | _        |                    |      |          |         |      |
| > 学生选课信息查询                     |          |                                             |                                                                                                    |      |          |                    |      |          |         |      |
| >考试安排日程查询                      | -        |                                             |                                                                                                    |      |          |                    |      |          |         |      |
| ▶ 调课信息查询                       |          |                                             |                                                                                                    | _    |          | 100 million (1990) |      | _        |         |      |
| > 学生手机信息登记                     |          |                                             |                                                                                                    |      | _        |                    |      |          |         |      |
| ▶ 网上项目申请                       |          |                                             |                                                                                                    |      |          |                    |      |          |         |      |
| <ul> <li>查询实验实践教学安排</li> </ul> | 培养方案要求学分 |                                             |                                                                                                    |      |          |                    |      |          |         |      |
| ▶ 家庭经济困难学生登记                   | 年级       | 专业名称                                        |                                                                                                    | 学制   | 课程类别     | 计划要求               |      | 实际获得     | 审核要求说明  |      |
| ▶ 退费申请及银行卡号变更                  |          |                                             |                                                                                                    |      |          |                    |      |          |         |      |
| > 学信网信息核准与补录                   | -        | -                                           | -                                                                                                    |      |          |                    |      |          |         |      |
| ▶ 查询课程授课方式                     |          |                                             |                                                                                                    |      |          |                    |      |          |         |      |
| ▶报名缴费                          |          |                                             |                                                                                                    |      |          |                    |      | 1997 - C |         |      |

图 1

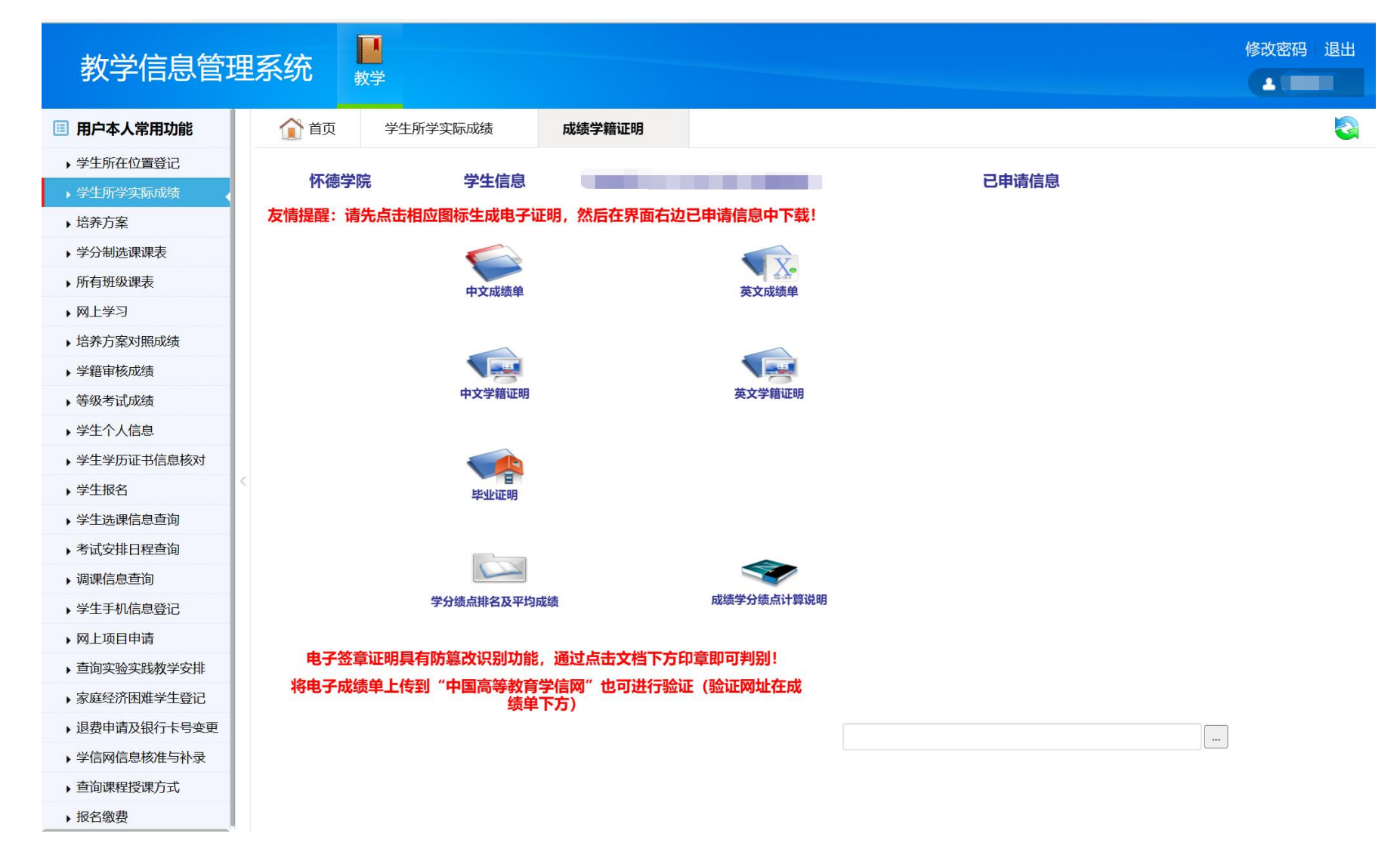

图 2

## 2. 根据需要点击上图相应图标生成相应电子证明,在已申请信息中进行"下载",如图 3。

## 第1页共2页

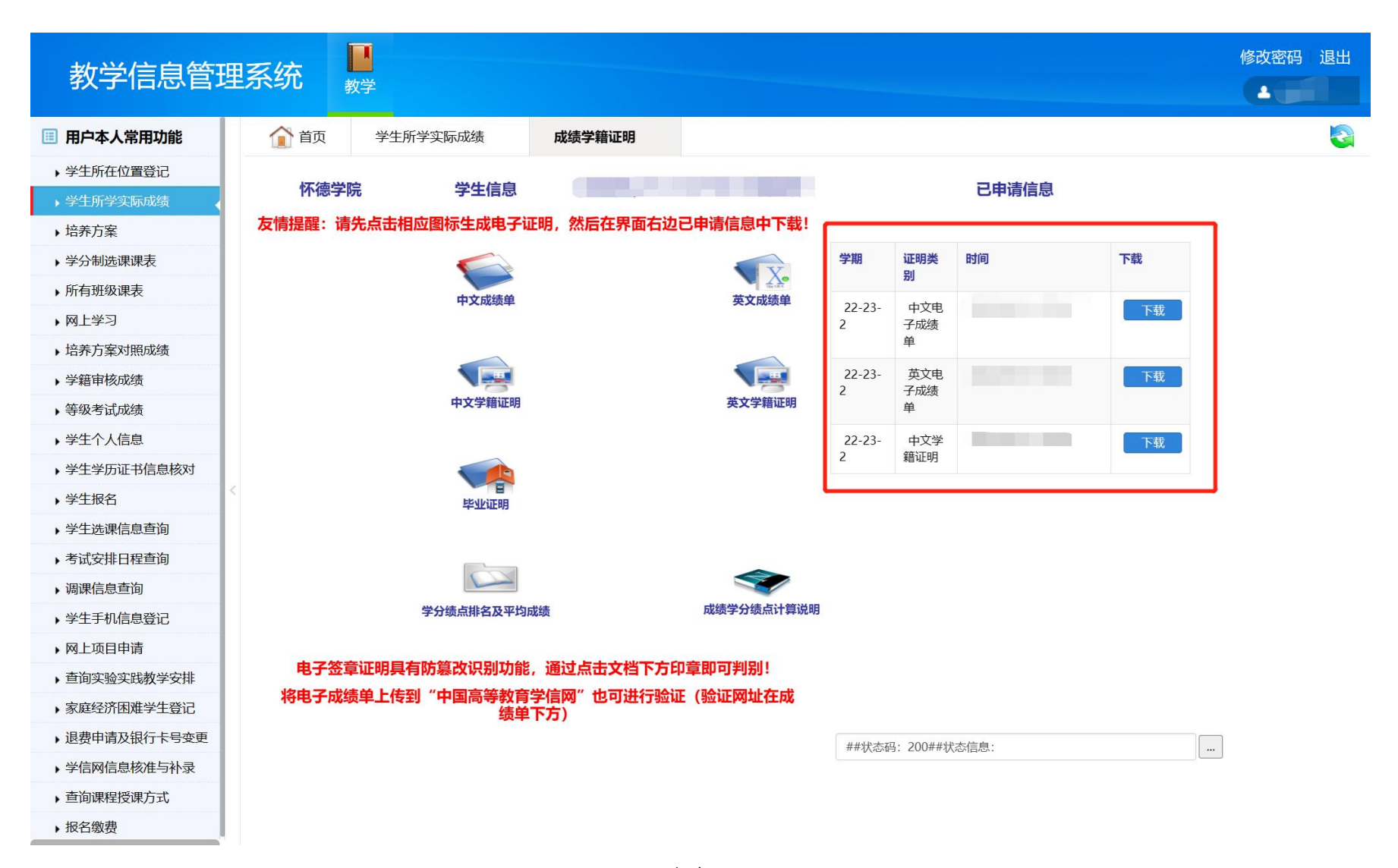

图 3

## 第2页共2页